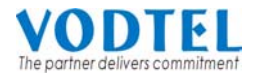

# MOSA4500 升級至 MOSA4600GW 程序

# 目的

升級的目的是為了將 MOSA4500 系列產品,利用原硬體平台升級至 MOSA4600GW,使其可與 MOSA4600 iPBX 以及 MOSA4600 各種應用服務伺服器(ASD)更緊密結合。並可享用 VODNET 所提供的服務。

## 注意事項

在升級軟體之前請注意以下事項

- 1. 軟體升級是無法回復的。如果你已順利把 Gateway 從 MOSA4500 升級到 MOSA4600GW, 就不能將 Gateway 再回復為 MOSA4500。已順利升級成功之 Gateway,請勿再重複本升級 程序,以免發生無法預期的損壞。
- 2. 當你的 Gateway 已從 MOSA4500 升級為 MOSA4600GW,預設版本是 V1.11.0,將無法再繼續更新至比 V1.11.0 還舊的版本。
- 3. 升級時,所有的 MOSA4500 的相關資料將會全部遺失無法保留,升級後必須再重新輸入參數。其操作模式與 MOSA4600 一致,設定及操作方式請參考 MOSA4600GW User Manual。
- 4. 因操作錯誤而升級失敗,以致無法開機,恕不提供免費回復。
- 5. 以下三種機器 MOSA4504 FONEMOSA、MOSA4504 SOHO、MOSA4504 IP Tracer 不支援升 級成 MOSA46GW。

## 適用機種 (請參考機器前方面板)

MOSA 4504A/4504B/4504C/4504D (外觀黑色外殻) MOSA 4508/4516 (外觀黑色外殻)

## 升級之對應表如下

| 原來之產品型號   | 升級之後的型號      |
|-----------|--------------|
| MOSA4504A | MOSA4604A GW |
| MOSA4504B | MOSA4604B GW |
| MOSA4504C | MOSA4604C GW |
| MOSA4504D | MOSA4604D GW |
| MOSA4508  | MOSA4608 GW  |
| MOSA4516  | MOSA4616 GW  |

## MOSA4600GW 相關功能

請參閱 MOSA 4600GW 使用手冊。

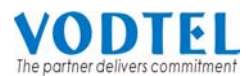

# MOSA4504 升級到 MOSA4604GW 的升級程序

以下是升級程序的流程圖、細節詳述於圖表之後。

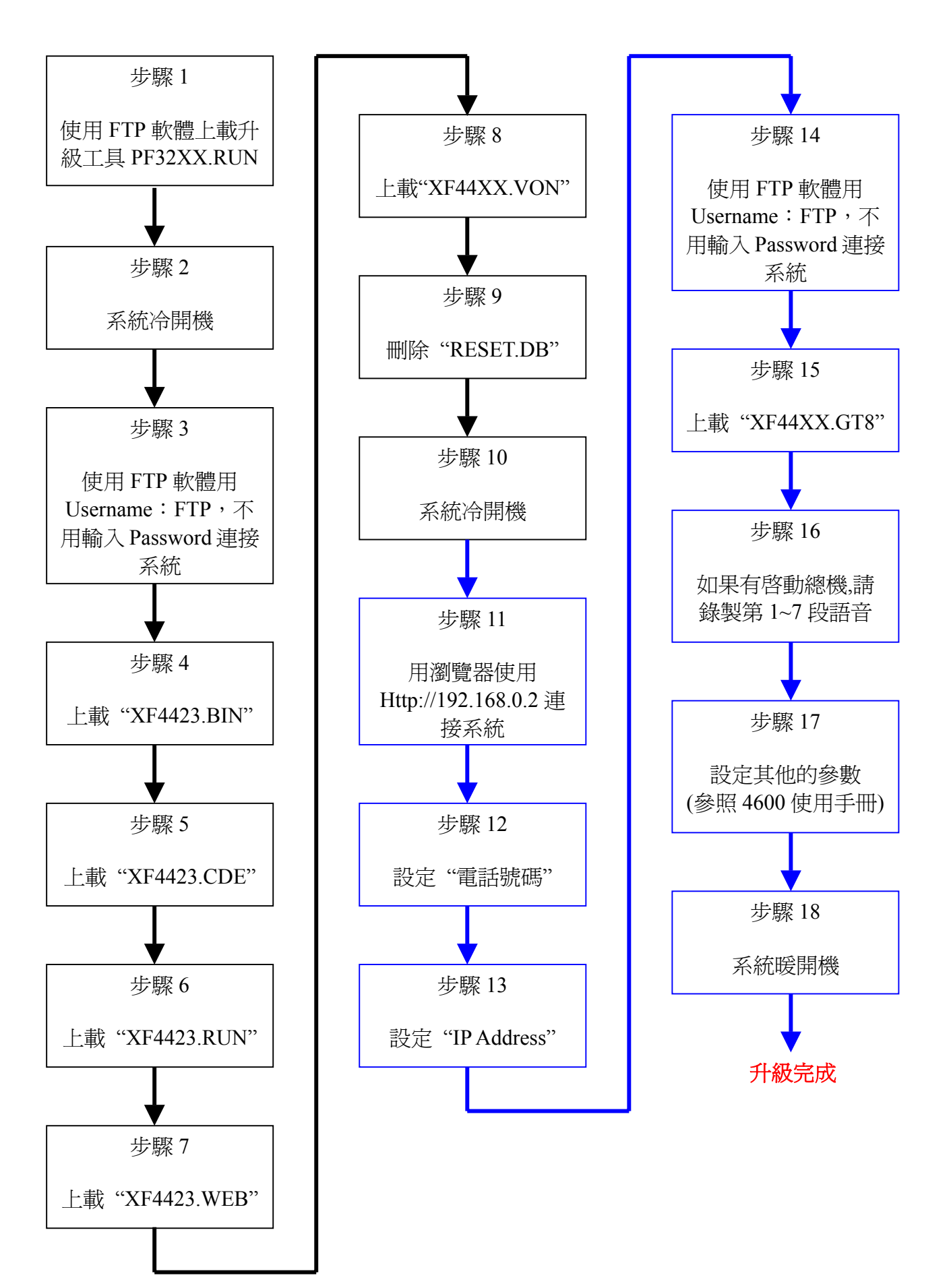

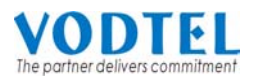

# MOSA4508/4516 升級到 MOSA4608GW/4616GW 的升級程序

以下是升級程序的流程圖、細節詳述於圖表之後。

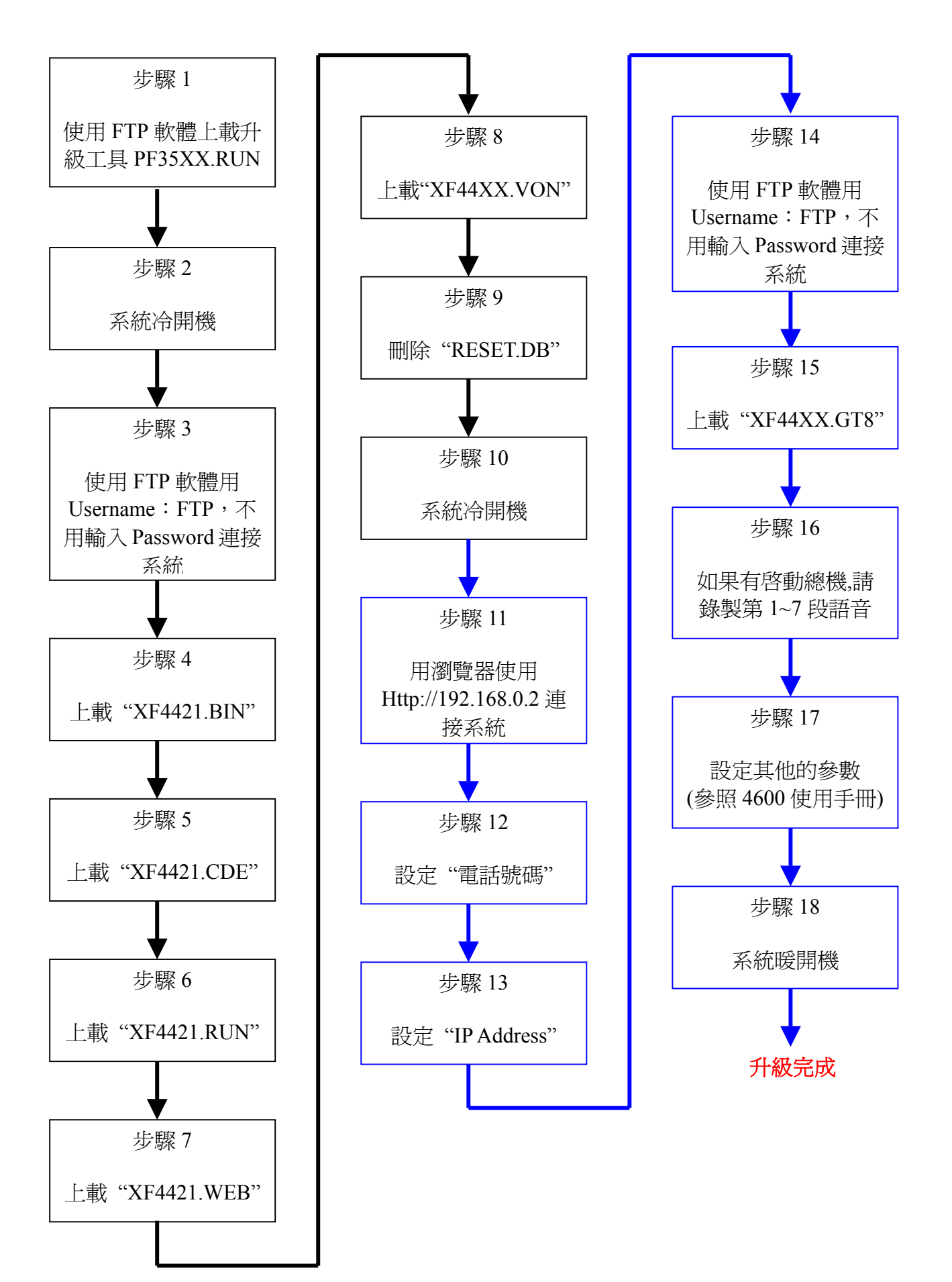

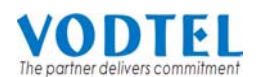

#### 步驟 0

請從經銷商網站下載對應的升級工具軟體,MOSA4504 A/B/C/D 的機種請下載 MOSA4504 Upgrade to MOSA4604 的檔案,MOSA4508/16 的機種請下載 MOSA4508/16 Upgrade to MOSA4608/16 的檔案。

### 步驟 1

使用 FTP 軟體 (例如: CuteFTP, <u>http://www.cuteftp.com</u> 或 WS\_FTP, <u>http://wsftp.com</u>) 用原來的 FTP 密碼及帳號來連接 MOSA4500 的 FTP 伺服器進行軟體的更新。當你已連結到 FTP 伺服器, 會看到不同用途的檔案。

以下的操作介面以 CuteFTP 為例。左邊的視窗顯示在電腦當中的檔案清單,右邊的視窗則顯示在 MOSA4500 中的檔案。你可以選取檔案後點選↑或↓按鈕分別在兩邊來回複製或備份檔案。

請將 PF35XX.RUN(8/16 Port)或是 PF32XX.RUN(4Port)複製到 MOSA4500 FTP 伺服器中。

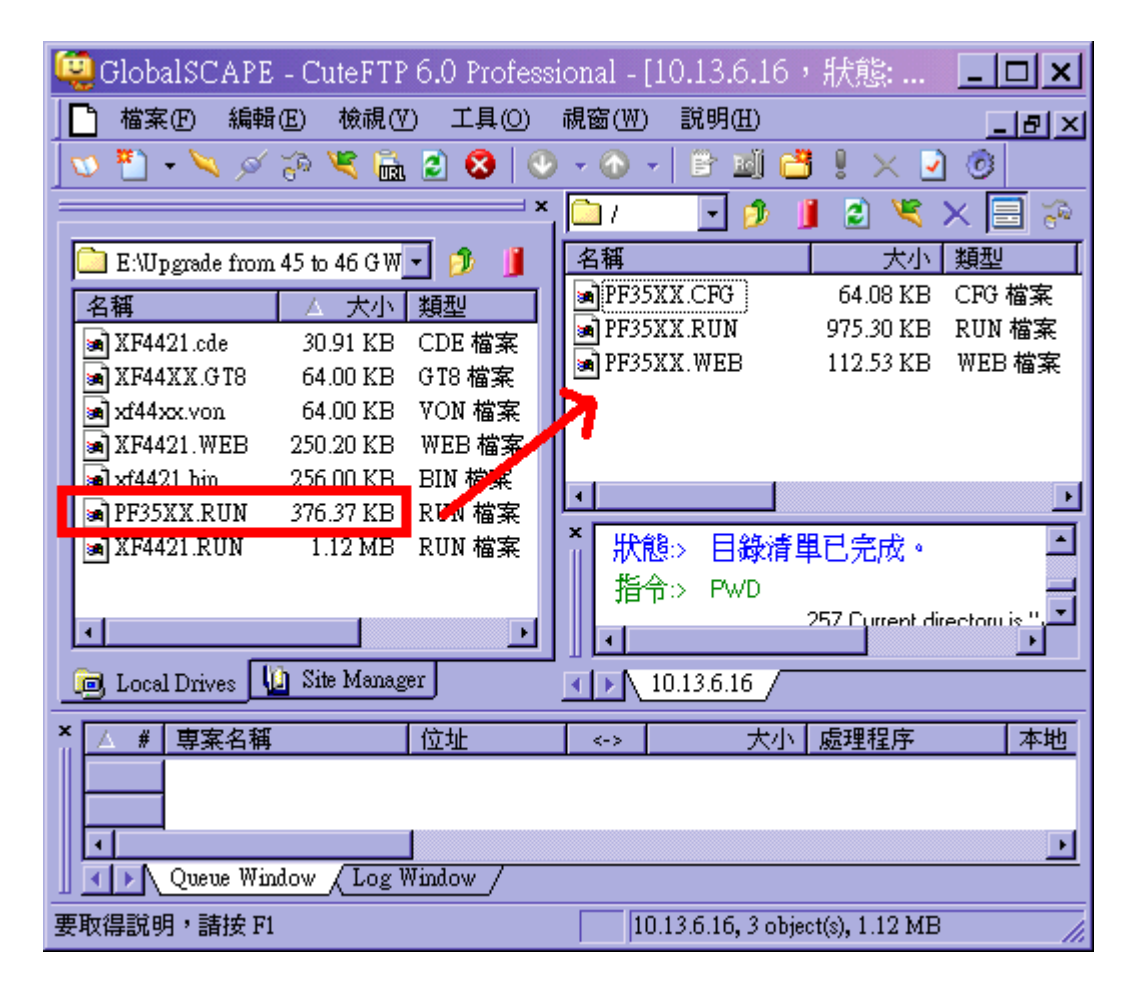

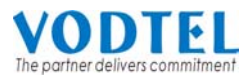

等待右列的檔案大小會與左列的檔案大小相同,即代表軟體已升級完成

| 🤤 GlobalSCAPE - CuteFTP 6.0 Professi | onal - [10.13.6.16,狀態: 💶 🗙              |  |
|--------------------------------------|-----------------------------------------|--|
| 📑 檔案子 編輯王 校視 (7) 工具 (0)              | 視窗(₩) 説明(H) _ [2] ×                     |  |
| 🚺 🕶 🎦 🗸 📈 🖉 🖄 😒 📀                    | - 🕢 - 🖹 🔟 📛 ! 🗙 🖸 🧿                     |  |
| × (                                  | 🗀 / 🔄 🔊 🔰 🙎 💐 🔀 🛜                       |  |
| 🛅 E:\Upgrade from 45 to 46 G W 🚽 🥬 📋 | 名稱 大小 類型                                |  |
| 名稱 △ 大小 類型                           | ■ PF35XX.CFG 64.08 KB CFG 檔案            |  |
| ■ XF4421.cde   30.91 KB CDE 檔案       | ■PF35XX.RUN 376.37 KB RUN 檔案            |  |
| 🖬 🖬 XF44XX.GT8 64.00 KB GT8 檔案       | MPF35XX.WEB 112.53 KB WEB 檔案            |  |
| a xf44xx.von 64.00 KB VON 檔案         |                                         |  |
| XF4421.WEB 250.20 KB WEB ****        |                                         |  |
| ■ xf4421.bin 256.00 K BIN 檔案         |                                         |  |
| 圖 PF35XX.RUN 376.37 KB RUN 檔案        |                                         |  |
| Mar4421.RUN 1.12 MB RUN 個条           |                                         |  |
|                                      | 指节:> PWD<br>257 Current directory in "! |  |
|                                      |                                         |  |
| 🧓 Local Drives 🔟 Site Manager        | 10.13.6.16                              |  |
| × △ # 車案を超 (☆址                       |                                         |  |
| F 🖌 F35XX.RUN 10.13.6.16             | 🛶 376.37 KB <b>100%</b> F Wp;           |  |
|                                      |                                         |  |
|                                      |                                         |  |
| Uueue Window / Log Window /          |                                         |  |
| 要取得説明,請按 F1                          | 10.13.6.16, 3 object(s), 552.97 KB      |  |

### 步驟 2

請將 Gateway 冷開機。可擇一在 Telnet、Console、WEB 管理介面下,執行 Cold Restart 的指令 或是直接將電源插拔。

#### 步驟 3

再次連接到 MOSA4500 的 FTP 伺服器, 帳號: FTP, 沒有密碼, 準備進行軟體更新。

#### 步驟 4~8

分別依序上載 .BIN.CDE.RUN.WEB 及.VON 共 5 個檔案: XF4421.BIN (8/16Port) 或是 XF4423.BIN (4Port) XF4421.CDE (8/16Port) 或是 XF4423.CDE (4Port) XF4421.RUN (8/16Port) 或是 XF4423.RUN (4Port) XF4421.WEB (8/16Port) 或是 XF4423.WEB (4Port) XF4421.VON (8/16Port) 或是 XF4423.VON (4Port) XF4421.VON (8/16Port) 或是 XF4423.VON (4Port)

#### 步驟 9

使用 FTP 軟體刪除 RESET.DB 檔案, Gateway 中的參數會回復為預設值。

#### 步驟 10

請將 Gateway 冷開機;同步驟 2。

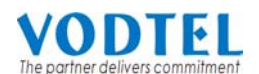

#### 步驟 11

連接網路線並瀏覽 http://192.168.0.2 網頁。你必須將電腦設定為與 Gateway 同一個網段 (subnet),請參照 MOSA4600GW 的使用手冊。

### 步驟 12

輸入電話號碼到 Gateway 裡,請參照 MOSA4600GW 的使用手冊。

### 步驟 13

如 MOSA4600GW 手冊所述,輸入新的 IP address。

#### 步驟 14

用 FTP 連接到 MOSA4600GW 的 FTP 伺服器, 帳號: FTP, 沒有密碼。

#### 步驟 15

上載 XF44XX.GT8 並等待右列的檔案大小會與左列的檔案大小相同,即代表軟體已升級完成

#### 步驟 16

如果啓動 FXO (LINE)來話的自動總機功能(預設値為啓動),必須錄製第 1~7 段語音,錄製語音的步驟不能省略,未錄製語音會造成撥打上的問題,請參照 MOSA4600GW 使用手冊。

#### 步驟 17

其他的功能設定,如 MOSA4600GW 手冊所述。

#### 步驟 18

將系統暖開機。可擇一在 Telnet、Console、WEB、Phone Set 管理介面下,執行 Warm Restart 的指令。

恭喜您, MOSA4500 已順利升級成 MOSA4600GW。